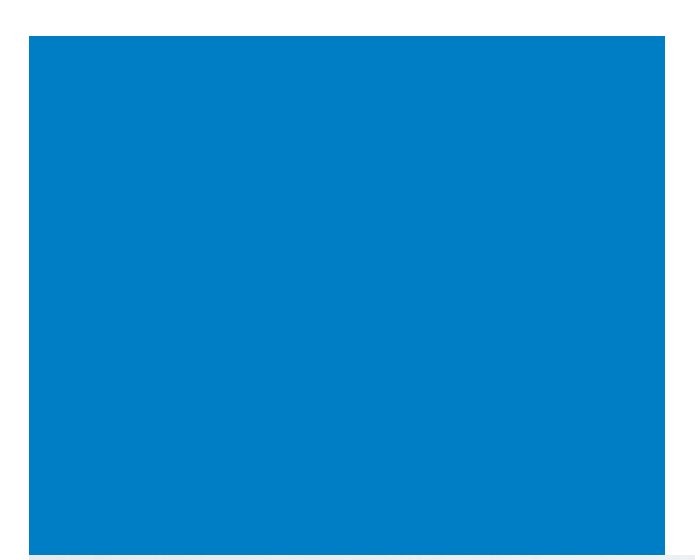

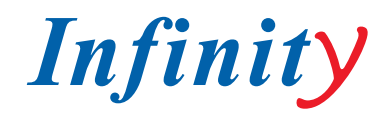

# РУКОВОДСТВО ПОЛЬЗОВАТЕЛЯ

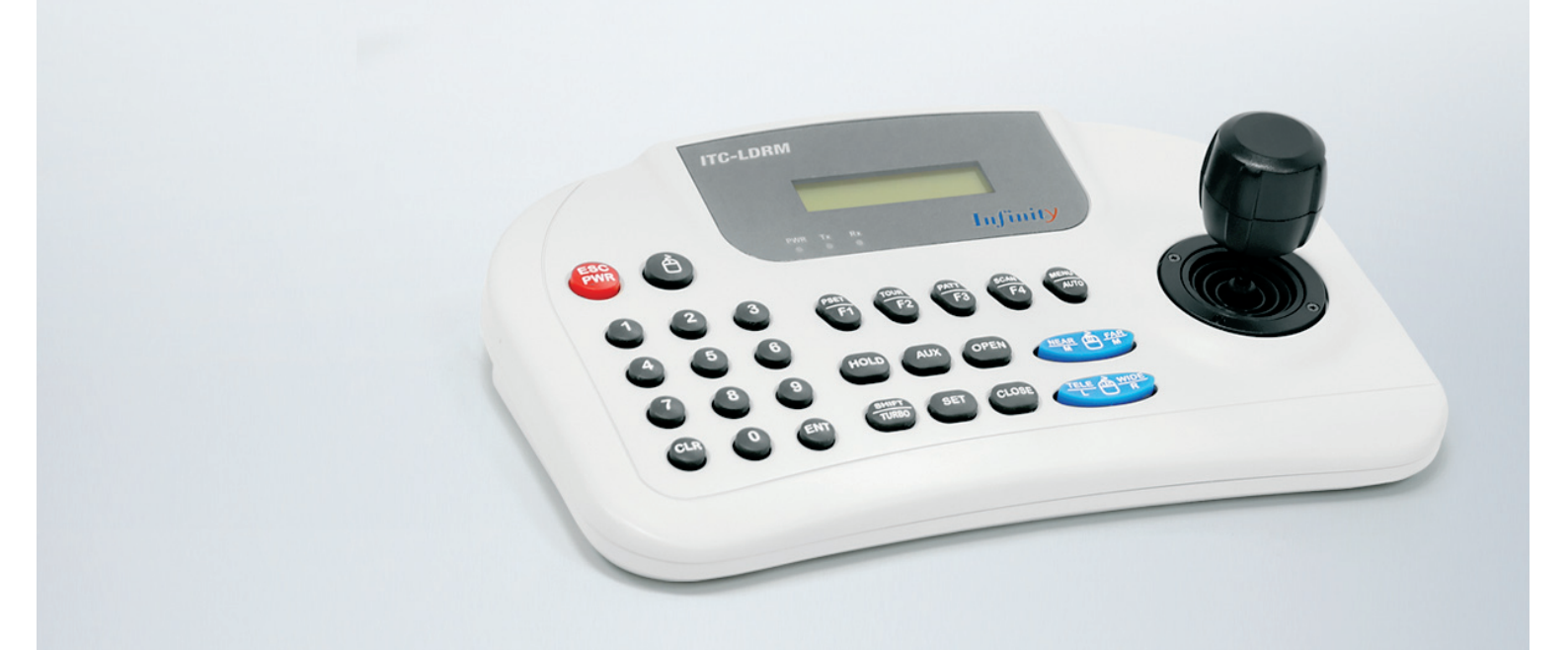

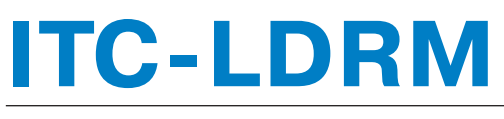

СИСТЕМНЫЙ КОНТРОЛЛЕР

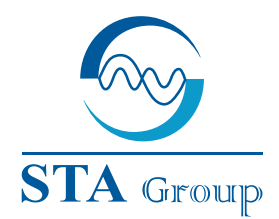

#### **Дистрибьюторский центр СТА**

107023, Россия, г. Москва, 1-й Электрозаводский пер., д 2 тел.: +7 495 221-0821, факс: +7 495 221-0820

198097, Россия, г. Санкт-Петербург, ул. Белоусова, д. 10 тел.: +7 812 493-4292, факс: +7 812 493-4290 www.sta.ru

### СТА электроника

03150, Украина, г. Киев, ул. Анри Барбюса, д. 3 тел.: +38 044 247-4717, факс: +38 044 247-4718

www.sta.com.ua

#### STA Grupa

LV-1019, Латвия, г. Рига, ул. Маскавас, д. 227 тел.: +371 6781 2400, факс: +371 6781 2401 www.sta.lv

#### **STA tehniks**

13418, Эстония, г. Таллинн, ул. Вырсе, д. 22 тел.: +372 651 9188, факс: +372 651 9182 www.sta.ee

www.infinity-cctv.ru

#### **STA Distribution Center**

2, 1y Elektrozavodsky pereulok, Moscow, 107023, Russia tel: +7 495 221-0821, fax: +7 495 221-0820

10, Belousova str., St. Petersburg, 198097, Russia tel.: +7 812 493-4292, fax: +7 812 493-4290 www.sta.ru

#### **STA electronika**

3, Anri Barbyusa str., Kiev, 03150, Ukraine tel.: +38 044 247-4717, fax: +38 044 247-4718 www.sta.com.ua

#### **STA Grupa**

227, Maskavas str., Riga, LV-1019, Latvia tel.: +371 6781 2400, fax: +371 6781 2401 www.sta.lv

### **STA tehniks**

22, Vorse str., Tallinn, 13418, Estonia tel.: +372 651 9188, fax: +372 651 9182 www.sta.ee

# ОГЛАВЛЕНИЕ

| 1. | . ВСТУПЛЕНИЕ                   | 5  |
|----|--------------------------------|----|
|    | 1.1 ССТV клавиатура управления | 5  |
|    | 1.2 Перед установкой           | 5  |
|    | 1.3 Обзор устройства           | 5  |
|    | 1.4 Конфигурация и подключение | 8  |
| 2  | . УПРАВЛЕНИЕ DVR               | 9  |
|    | 2.1 Настройка системы          | 9  |
|    | 2.2 Настройка DVR              | 9  |
|    | 2.3 Настройка клавиатуры       | 10 |
|    | 2.4 Управление DVR             | 10 |
| 3  | . УСТАНОВКА И ФУНКЦИОНИРОВАНИЕ | 12 |
|    | 3.1 Настройка системы          | 12 |
|    | 3.2 РТZ меню                   | 12 |
|    | 3.3 Главное меню               | 13 |
|    | 3.4 Калибровка джойстика       | 14 |
|    | 3.5 Быстрая настройка          | 14 |
|    | 3.6 Спецификации               | 15 |

## ОГРАНИЧЕННАЯ ОТВЕТСТВЕННОСТЬ

Информация, предоставленная в данном документе, является актуальной и правильной во всех отношениях, тем не менее, мы не можем брать на себя ответственность за любые последствия от ее использования. Информация, указанная здесь, может быть изменена без предварительного уведомления. Для внесения таких изменений могут быть изданы новые дополнения к данной публикации.

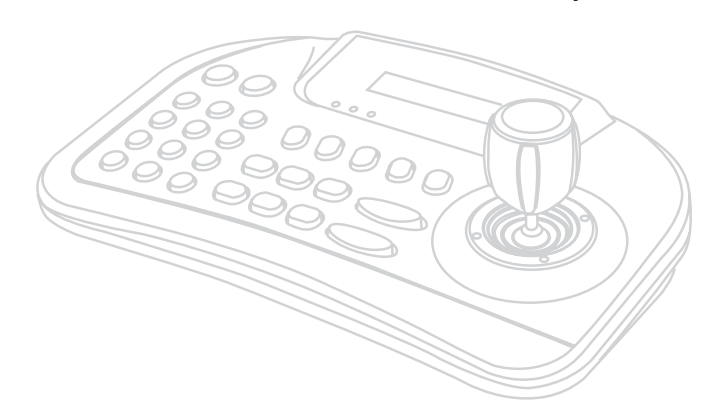

## ПРЕДОСТЕРЕЖЕНИЯ

Во избежание пожара или получения электрошока, не подвергайте устройство воздействию воды. Не просовывайте никаких металических предметов через вентиляционные отверстия или другие открытые места устройства.

### ВНИМАНИЕ

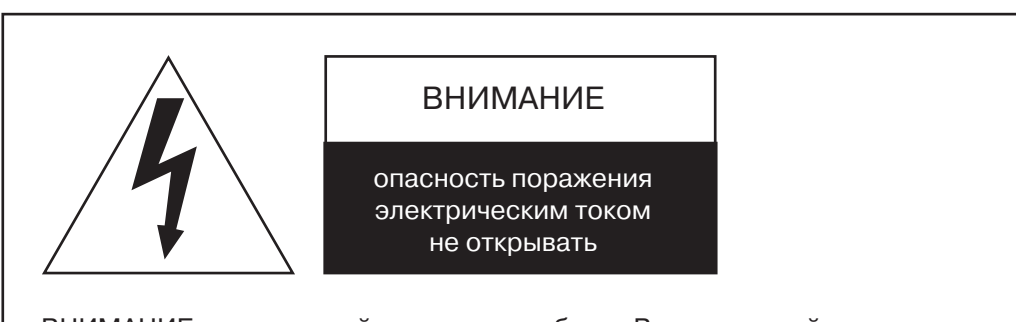

ВНИМАНИЕ: не вскрывайте корпус прибора. Внутри устройства нет элементов, предназначенных для обслуживания пользователем. Обслуживание прибора должно выполняться квалифицированным персоналом.

#### ОПИСАНИЕ ГРАФИЧЕСКИХ СИМВОЛОВ

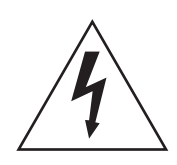

Символ молнии со стрелкой в основании, расположенный в равностороннем треугольнике, информирует пользователя о том, что внутри корпуса данно устройства есть неизолированное опасное напряжение, которое может вызвать электрошок.

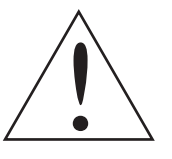

Символ восклицательного знака, расположенный в равностороннем треугольнике, информирует пользователя о том, что в инструкции указаны важные пункты по работе и обслуживанию устройства, с которыми следует ознакомиться.

# МЕРЫ ПРЕДОСТОРОЖНОСТИ

#### ПРОЧИТАЙТЕ И СОХРАНИТЕ ДАННУЮ Инструкцию

Перед работой с оборудованием внимательно прочитайте инструкцию. Сохраните данную инструкцию.

#### очистка

Перед очисткой, выключите устройство и отключите шнур питания из розетки. Для очистки используйте влажную тряпку. Не используйте для чистки растворители и аэрозоли.

#### ДОПОЛНИТЕЛЬНЫЕ ПРИСПОСОБЛЕНИЯ

Используйте дополнительных приспособлений, только если они рекомендованы производителем, так как они могут повлиять на работу устройства или вызвать пожар, электрошок или травму.

#### влажность

Не эксплуатируйте устройство возле воды или других жидкостей.

#### АКСЕССУАРЫ

Устройство должно быть установлено в безопасном, устойчивом месте. При установке на аксессуары для монтажа на стену или полку следует руководствуваться инструкуиями производителя. Будьте осторожны при переносе тяжелого оборудования. Резкая остановка, чрезмерное применение силы и неровная поверхность могут привести к падению устройства и нанести травму человеку.

#### вентиляция

Не закрывайте вентиляционные отверстия в корпусе устройства. Это обезопасит устройство от перегрева.

#### ИСТОЧНИКИ ПИТАНИЯ

Устройство должно работать только от источника питания, указанного на наклейке. Если вы не уверены в типе питания, которое используется на объекте, обратитесь к продавцу. Для устройств, работающих от батареек, смотрите инструкцию.

#### ЗАЗЕМЛЕНИЕ И ПОЛЯРИЗАЦИЯ

Оборудование, которое работает через поляризованный разъем (разъем с одним длинным контактом), можно подключать только к специализированным розеткам. Это защитная мера. Если вы не можете полностью вставить разъем в розетку, попробуйте перевернуть его. Не пренебрегайте данной защитой.

Альтернативное предупреждение: если устройство подключается с помощью разъема с трехпозиционным заземлением, то его включать только в розетку с заземлением. Эта мера защиты. Не пренебрегайте данной защитой. Если в вашей розетке нету заземления - обратитесь к вашему электрику.

#### ШНУР И ЗАЩИТА КАБЕЛЯ

Проложите шнуры питания и провода так, чтобы защитить их от повреждения - чтоб по ним не ходили и не ставили ничего сверху.

#### **ГРОЗА**

Для защиты оборудования во время грозы или когда оно остается без присмотра и использования на долгое время, отключите шнур питания из розетки. Отключите антенны и кабеля, которые могут быть подключены к устройству. Это защитит устройство во время грозы.

#### ПЕРЕГРУЗКА

Не нагружайте розетки и удлинители подключением большого количества оборудования, так как это может привести к пожару или электрошоку.

#### СЕРВИСНОЕ ОБСЛУЖИВАНИЕ

Не пытайтесь ремонтировать видео монитор или оборудование свомим силами, так как снятие крышки подвергает вас высоковольтной и другой опасности. По вопросам сервисного обслуживания обращайтесь к поставщику оборудования.

### ПОЛОМКИ, ТРЕБУЮЩИЕ СЕРВИСНОГО ОБСЛУЖИ-ВАНИЯ

Отключите оборудование от розетки и обратитесь сервисный центр поставщика оборудования в следующих случаях:

- Если кабель питания или штепсель были повреждены.
- Если была разлита вода или что-то упало на устройство.
- Если устройство подвергалось воздействию воды.
- Если устройство демонстрирует явные изменения в работе.
- Если устройство падало или заводская коробка повреждена.
- Если устройство не работает так, как оно должно работать по инструкции, настраивайте только те функции, которые описаны в инструкции. Неправильная настройка других настроек может привести к выхода устройства из строя.

#### ЗАПЧАСТИ

Если требуются запчасти, удостовертесь, что сервисный инженер использует запчасти, рекомендованные производителем или имеют такие же характеристики, как оригинальные. Неавторизированная замена может привести к пожару, электрошоку или другим опасностям.

#### ПРОВЕРКА НА РАБОТОСПОСОБНОСТЬ

После любого сервисного обслуживания или ремонта, просите сервисного инженера проверить устройство на работоспособность в вашем присутствии.

#### УСТАНОВКА ОБОРУДОВАНИЯ

Оборудование должен устанавливать квалифицированный монтажник, знающий все локальные кодексы.

# СООТВЕТСТВИЕ FCC И СЕ

### ИНФОРМАЦИЯ FCC

В результате тестирования данного оборудования было утверждено, что оно соответствует ограничениям, допустимым для работы цифровых устройств класса а, что согласуется с частью 15 правил fcc. Эти ограничения были созданы для обеспечения соответствующей защиты от недопустимых помех при установке в промышленных условиях. Данное оборудование генерирует, использует и способно излучать энергию радиоволн и, не будучи установлено и используемо согласно инструкциям, может повлечь недопустимые помехи в радиосвязи. Работа данного оборудования в домашних условиях может вызвать недопустимые помехи, в случае чего, пользователь должен будет исправить данную проблему своими силами.

### ВНИМАНИЕ

Изменения или модификации, не утвержденные стороной, ответственной за тестирование на соответствие, могут аннулировать право пользователя на работу с системой.

Данное цифровое устройство класса а соответствует канадскому стандарту ices-003. Cet appareil num ique de la classe a est conforme la norme NMB-003 du Canada.

### ЗАЯВЛЕНИЕ О СООТВЕТСТВИИ СЕ

Внимание, это устройство класса а. В домашних условиях данные продукт может вызвать радио помехи, в случае чего, пользователь должен будет принять адекватные меры.

# 1. ВСТУПЛЕНИЕ

Эта инструкция описывает работу клавиатуры управления.

### 1.1 ССТУ КЛАВИАТУРА УПРАВЛЕНИЯ

Клавиатура управления позволяет управлять поворотными камерами и видеорегистраторами. Количество управляемых видеокамер может составлять от 1 до 255. Функции:

- Управление от 1 до 255 камер
- Поддержка разных протоколов по каждому каналу
- RS-485/RS-422 подключения (Тх: 3 порта, TRx: 1 порт.)
- Программирование функций (preset, tour, group)
- Трехпозиционный джойстик
- Простая загрузка данных с помощью коммуникационного порта ПК
- 2-строчный LCD дисплей
- Поддержка паролей пользователей
- Сделан для настольного использования
- Регулируемая скорость передачи данных по каждому ID (2,4 57,6 кб/с)

Примечание: для правильной работы необходимо установить одинаковый протокол и скорость передачи данных для камеры и для пульта.

# 1.2 ПЕРЕД УСТАНОВКОЙ

Устройство должно быть установлено и настроено квалифицированным инженером. Для установки устройства выполните следующие шаги:

- Распакуйте все компоненты. •
- Выполните правильную установку устройства.
- Выберите нужный метод конфигурации.
- Выберите нужный тип подключения

Примечание: внимательно ознакомьтесь с инструкцией для правильного подключения компонентов.

## 1.3 ОБЗОР УСТРОЙСТВА

### СОСТАВНЫЕ ЭЛЕМЕНТЫ УСТРОЙСТВА

Клавиатура управления состоит из простых для управления клавиш на лицевой панели и простых выходов и входов на задней панели.

### КЛАВИШИ УПРАВЛЕНИЯ И ПОДКЛЮЧЕНИЕ

Устройство предоставляет основное управление для оператора. Также присутствует управления одновременным нажатием двух клавиш. В таблице, которая находиться ниже, можно найти описание на каждую клавишу клавиатуры управления, а также описание портов. Смотрите рисунок 1 и 2 как пояснение.

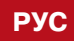

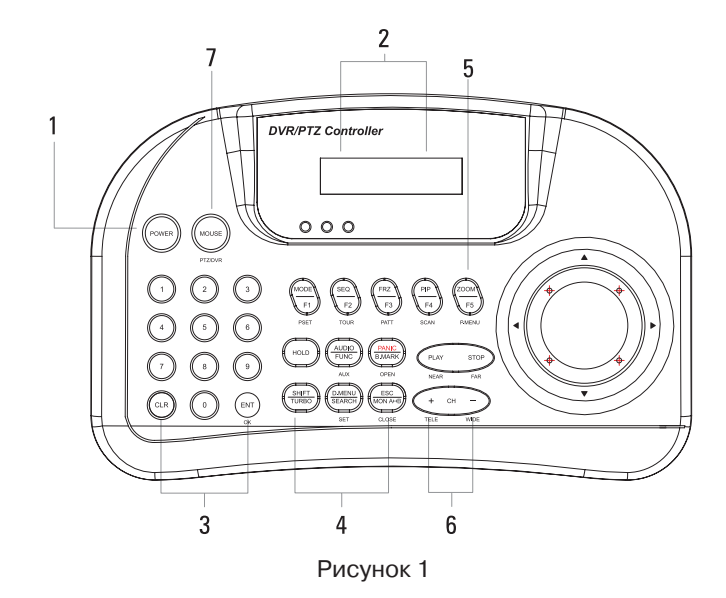

| HOMEP | КЛАВИША                               | ОПИСАНИЕ                                                                                                    |
|-------|---------------------------------------|----------------------------------------------------------------------------------------------------|
| 1     | POWER                                 | Нажатая POWER клавиша может использоваться для<br>вкл/выкл питания и функции выхода. Правый СИД горит<br>(красный). Нажмите клавишу еще раз для отключения<br>питания. (Удерживайте клавишу около 2-3 сек. для<br>отключения питания)                                                                                            |
| 2     | LCD DISPLAY<br>16 x 2 Graphic Display | Отображает ID камеры, Протокол, Действия, Состояние.                                                                                                    |
| 3     | Numbers<br>0 9                        | Настройка изменения ID камеры,<br>РТZ настройка (1+ ()) Клавное меню (2+ ()) Клавное меню (2+ ()) Клавное меню (2+ ()) Клавное меню (2+ ()) Клавное меню ())                                                                                                    |
| 4     | Controller<br>Function Keys           | Hold: Система заблокируется (Разблокировка: Введите<br>пароль из 4-х цифр ****).<br>SHIFT/TURBO: SHIFT-кнопка для специальных функций<br>/TURBO- высокая скорость<br>AUX: Вкл/Выкл внешнего оборудования<br>SET: PTZ и главное меню (1+ (2+ (2+<br>IRIS CLOSE: закрытие диафрагмы камеры<br>IRIS OPEN: открытие диафрагмы камеры |
| 5     | Funktion Keys                         | F1~MENU: Функциональные клавиши (Preset, Tour, Pat-<br>tern, Scan, Auto)<br>MENU: используется для камер(поворот/наклон).<br>Настройка меню.                                                                                                    |
| 6     | PLAY STOP<br>NEAR FAR                 | Управление фокусом                                                                                                    |
|       | + CH -<br>TELE WDE                    | Управление зумом                                                                                                    |
| 7     | MOUSE                                 | Мышь вкл./выкл.(Удерживайте<br>клавишу 2-3 сек.) На дисплее<br>будет отображен значок мышки [WDS PEL-D 2.4K]<br>ID : 001 MOUSE                                                                                                    |

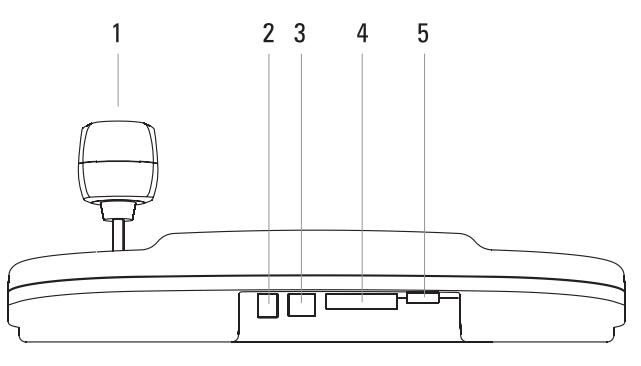

Рисунок 2

| HOMEP | ЭЛЕМЕНТ                                     |                 |
|-------|---------------------------------------------|-----------------|
| 1     | Joystick                                    | Джо<br>накл     |
| 2     |                                             | Вход            |
| 3     | USB PORT                                    | USB<br>устр     |
| 4     | <b>L L L L</b><br>TRx Tx3 Tx2 Tx1<br>RS-485 | RS-4<br>(Tx: \$ |
| 5     | Program                                     | Разъ            |

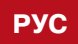

| ОПИСАНИЕ |
|----------|
|----------|

йстик позволяет производить управление (поворот, тон, увеличение)

д 12 В. Пост., 140мА

порт, подключение мыши (а также внешних ойств).

485/RS-422 порты 3 порта, TRx: 1 порт)

ьем для обновлений прошивки

# 1.4 КОНФИГУРАЦИЯ И ПОДКЛЮЧЕНИЕ

### ОСНОВНАЯ УСТАНОВКА

Используйте следующую схему подключение клавиатуры к устройству. Подключите к выходу RS-485 клавиатуры устройство, которым необходимо управлять используя блок для подключения.

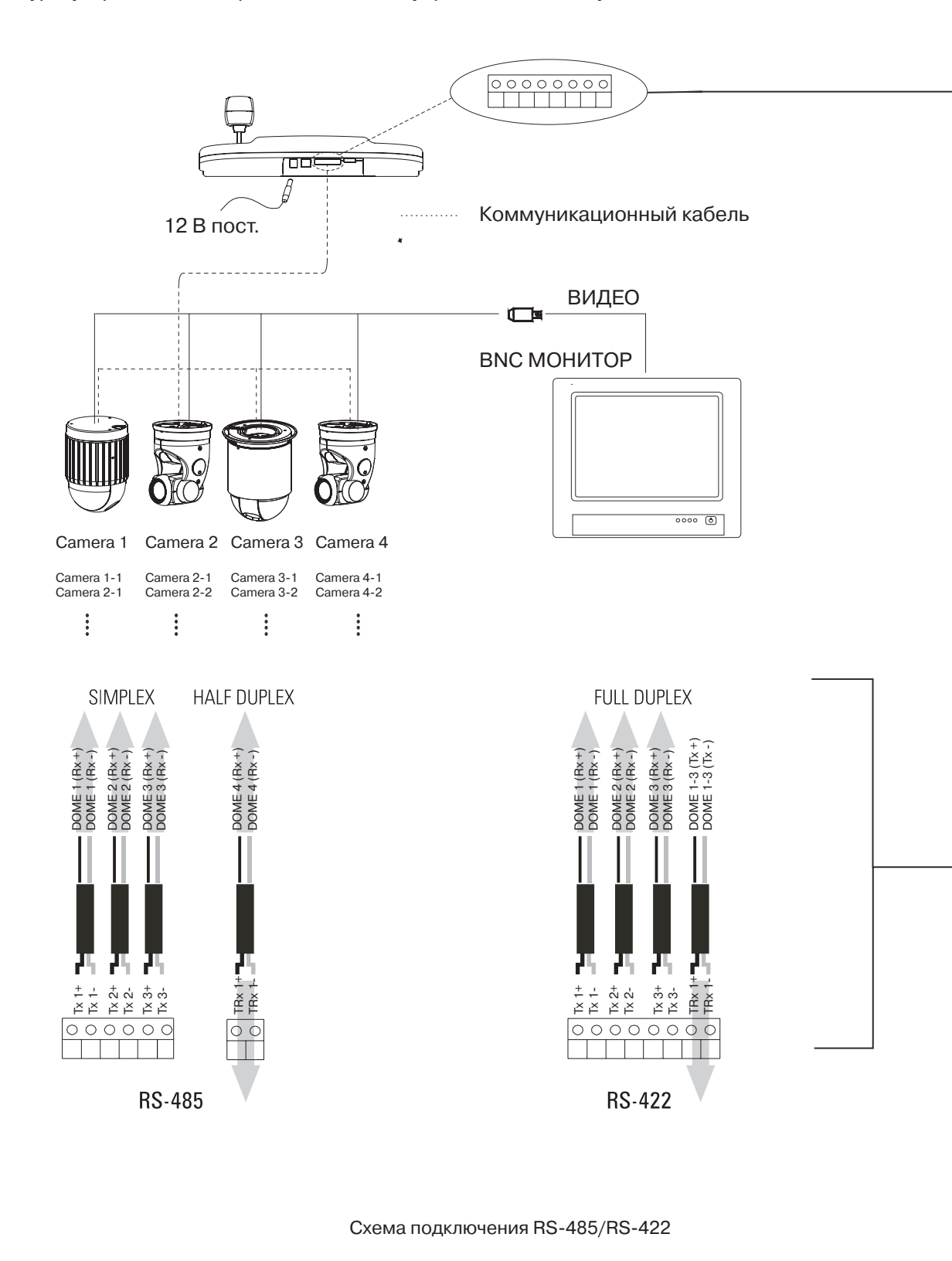

# 2. УПРАВЛЕНИЕ DVR

# 2.1 НАСТРОЙКА СИСТЕМЫ

### ПОДКЛЮЧЕНИЕ К РЕГИСТРАТОРУ

С помощью клавиатуры можно управлять видеорегистраторами. Перед подключением клавиатуры убедитесь, что регистратор и клавиатура управления полностью настроены и работоспособны.

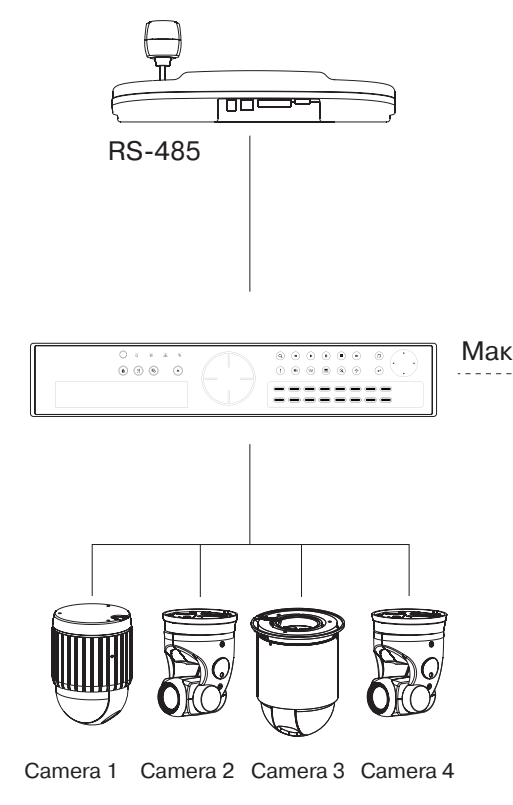

Управление РТZ функциями через регистратор, зависит от модели самого регистратора

# 2.2 HACTPOЙKA DVR

В регистраторе должны быть установлены следующие настройки

### МЕНЮ РЕГИСТРАТОРА

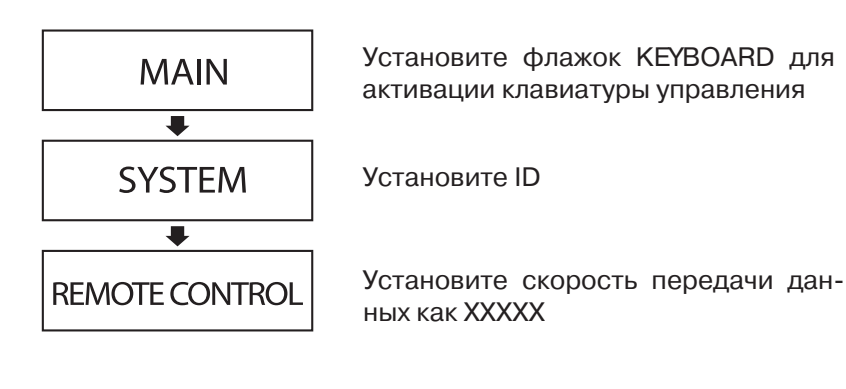

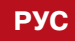

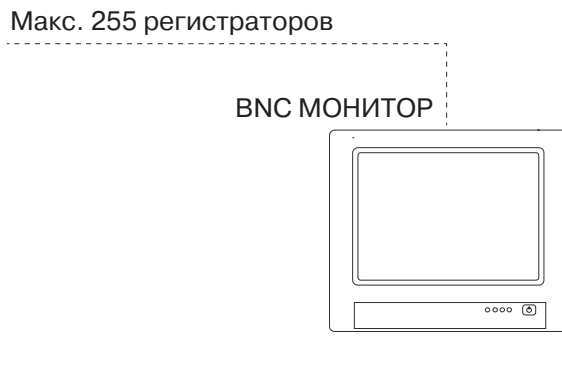

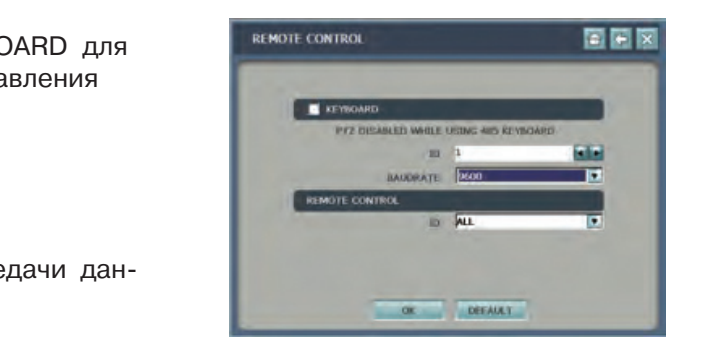

# ITC-LDRM | 9

# 2.3 НАСТРОЙКА КЛАВИАТУРЫ

В меню клавиатуры должны быть установлены следующие настройки

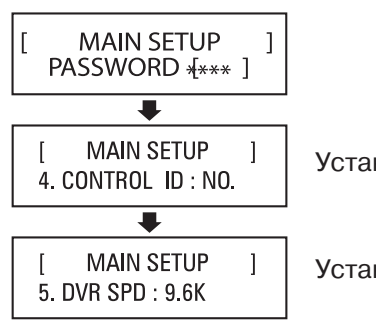

Установите правильный ID

Установите нужную скорость передачи данных

![](_page_6_Picture_5.jpeg)

Рисунок 3

# 2.4 УПРАВЛЕНИЕ DVR

| HOMEP | КЛАВИШ           | Α        | ОПИСАНИЕ                                                                                      |
|-------|------------------|----------|-----------------------------------------------------------------------------------------------|
| 1     | ОК               | Т        | «Ввод» для выбранной функции                                                                  |
| 2     | MODE F1          | T        | Режим экрана – в зависимости от модели регистратора<br>(1,4, 9 и 16) / (1,4, 9,16, 7, 8 и 13) |
| 3     | SEQ F2           | ~        | Функция листания мультиэкранов                                                                |
| 4     | FRZ              | T T      | Пауза                                                                                         |
| 5     | PIP F4           |          | Режим картинка в картинке                                                                     |
| 6     | ZOOM F5<br>P.MEN | -)<br>NU | Zoom                                                                                          |

| 7  | AUDIO AUX                      | Выбор аудио                    |
|----|--------------------------------|--------------------------------|
| 8  | SHIFT + FUNC                   | В зависимост<br>меню SETUP     |
| 9  | PANIC<br>B.MARK<br>OPEN        | Режим паник                    |
| 10 | SHIFT + B.MARK                 | Создать закла                  |
| 11 | PLAY<br>PLAY NEAR              | Воспроизвед                    |
| 12 | STOP<br>FAR                    | Стоп                           |
| 13 | MENU SET                       | Выбор аудио                    |
| 14 | SHIFT + SEARCH                 | В зависимост<br>меню SETUP     |
| 15 | ESC<br>ESC<br>MON A+B<br>CLOSE | Отмена                         |
| 16 | SHIFT + MON AB                 | Для регистра                   |
| 17 | + , - + CH -                   | Смена канала                   |
| 18 |                                | 1. Управление<br>2. Управление |
| 19 |                                | Канал/номер<br>Две цифры ("    |

" "0"+"0"="10" "0"+"1"="11")

е меню е воспроизведением

а

аторов серии NDR-M – выбор монитора A/B

ти от регистратора - переход в POPUP / вход в

канала

цение

адку во время воспроизведения

ки (с увеличением качества записи)

ти от регистратора - переход в POPUP / вход в

канала

# 3. УСТАНОВКА И ФУНКЦИОНИРОВАНИЕ

# 3.1 НАСТРОЙКА СИСТЕМЫ

### УСТАНОВКА КЛАВИАТУРЫ УПРАВЛЕНИЯ

Перед подключением клавиатуры к другим устройствам, проверьте ее исправность и работоспособность. Перед использованием проверьте установку правильного протокола и скорости передачи данных (2,4 -57,6 кб/с) в РТZ меню.

# 3.2 PTZ MEHЮ

### РТ МЕНЮ

Режим РТZ меню, выберите 1+ (2-3 секунды) В меню вы сможете изменять следующие настройки РТZ.

Примечание: скорость передачи данных на клавиатуре должна быть такая, как и на управляемом устройстве.

Û Û

Перемещение по меню

Выполнение комманды

### РТ МЕНЮ

![](_page_7_Figure_9.jpeg)

Ввод пароля (4 цифры)

Изменение адреса (1-255) + 🔊

Изменение модели (wds/wcy/pel... и т.д.)

Изменение протокола (pel-d/pel-p/won-d,... и т.д.)

Изменение скорости (2,4кб/с – 57,6кб/с)

Изменение четности (none/even/odd)

Пропорц. (Вкл/выкл) пропорциональная скорость

Сохранение настроек

Выход из меню

# 3.3 ГЛАВНОЕ МЕНЮ

### ГЛАВНОЕ МЕНЮ

Режим главного меню, выберите 2+ 🔤 (2-3 секунды) В режиме главного вы сможете изменять следующие настройки.

Примечание: скорость передачи данных на клавиатуре должна быть такая, как и на управляемом устройстве.

### ГЛАВНОЕ МЕНЮ

![](_page_7_Figure_24.jpeg)

JOYSTICK CALIBRATION

<Настройки будут сброшены до заводских>

ITC-LDRM | 13

# 3.4 КАЛИБРОВКА ДЖОЙСТИКА

### ГЛАВНОЕ МЕНЮ

Для правильной работы джойстика необходимо выполнить калибровку джойстика.

![](_page_8_Figure_3.jpeg)

## 3.5 БЫСТРАЯ НАСТРОЙКА (E.S.F.)

### БЫСТРАЯ НАСТРОЙКА (клавиша с номером + функциональная клавиша)

Клавиша с номером + PSET/TOUR/PATT/SCAN/E.S.F сохранение или вызов текущих данных о позиции Камеры (поворот, наклон, фокус, зум).

### СОХРАНЕНИЕ ДАННЫХ

![](_page_8_Picture_8.jpeg)

(Нажмите PSET клавишу 2 сек.) Каки позиция сохранена как Preset No 2

(Нажмите TOUR клавишу 2 сек.) ВЫЗВАТЬ TOUR МЕНЮ КАМЕРЫ

## ЗАПУСК ДАННЫХ (GOTO)

![](_page_8_Picture_12.jpeg)

(Нажмите PSET клавишу) Камера запустит Preset No 2

(Нажмите TOUR клавишу) 🛛 🛋 Камера запустит TOUR No 3

# 3.6 СПЕЦИФИКАЦИЯ

| МОДЕЛЬ              | к                        |
|---------------------|--------------------------|
| Полключение         | Интерфейс: BS-485, BS    |
| клавиатуры          | Работа на расстоянии:    |
|                     | Протокол: мультипрото    |
| Тип разъема         | Клемная колодка          |
| Клавиши клавиатуры  | Резиновые кнопки         |
|                     | Цифровая клавиатура и    |
| Джойстик            | 3-х позиционный джойс    |
| Питание             | 12 В пост. или 9 В (режи |
| Потребление         | Макс. 140 мА             |
| LCD дисплей         | Графический дисплей :    |
| Рабочая температура | от 0° С до 45° С         |
| Влажность           | от 10% до 70%, без кон   |
| Размеры и вес       | 280(мм) х 174(мм) х 92(  |
| Комплектность       | Клавиатура управления    |
| поставки            | БАТАРЕЙКА 9B (Alkaline)  |

## ЛАВИАТУРА УПРАВЛЕНИЕ

-422 (Тх: 3 порта, TRx: 1 порт)

1029м. при сечении провода AWG24

кольная (Pelco-D и др.), (выбор скорости)

функциональные клавиши

стик, изменение скорости при увеличении

им аккумулятора)

16\*2

денсата

(мм), Нетто – 0,7 кг, Брутто – 1,7кг

, блок питания

), USB ШНУР, ИНСТРУКЦИЯ, КЛЕМНАЯ КОЛОДКА

www.inf

# www.infinity-cctv.ru